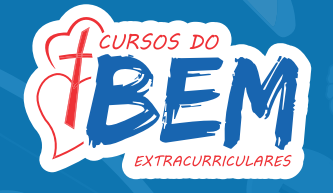

### 1 - Entre em nosso site: saopaulodacruz.passionista.com.br

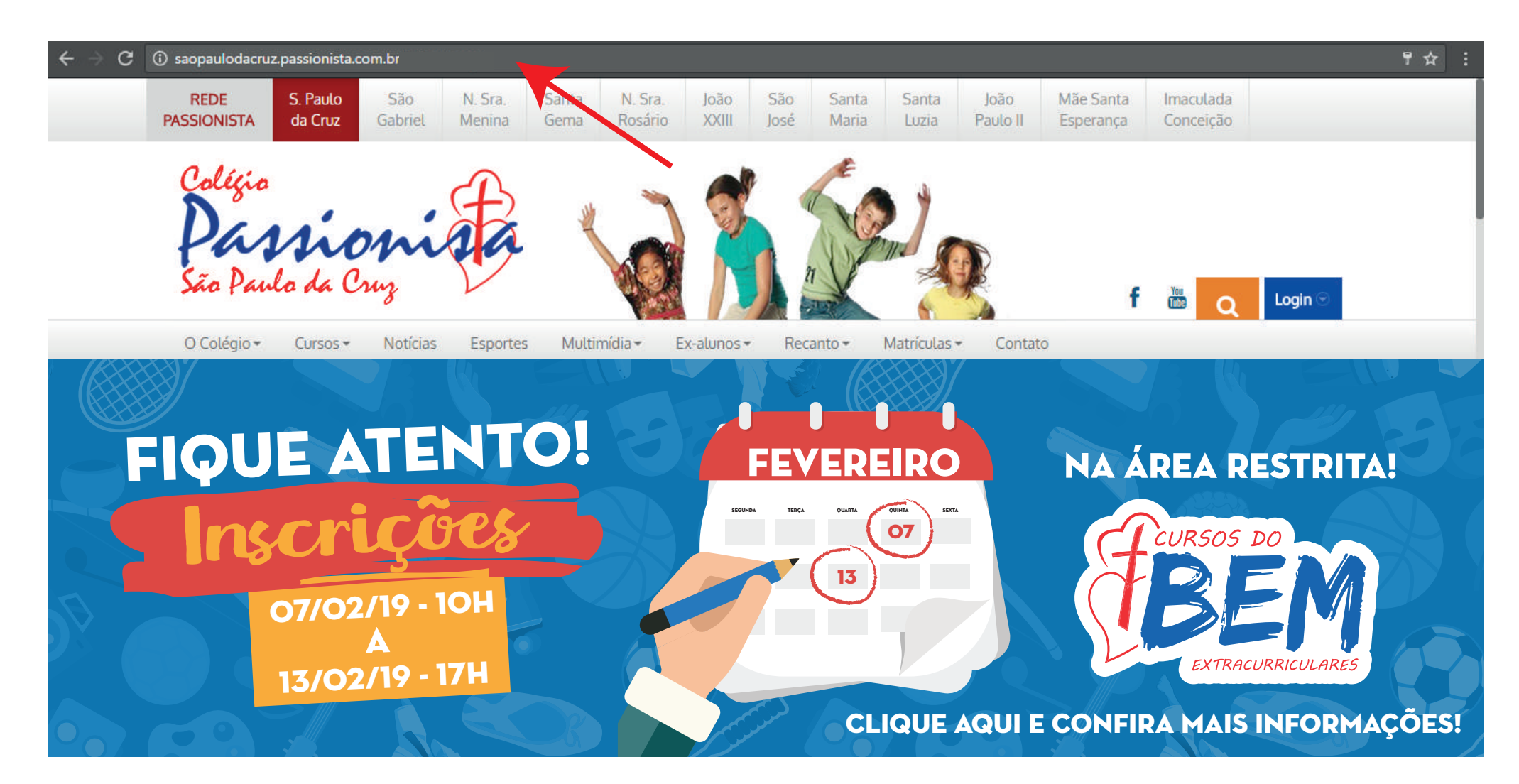

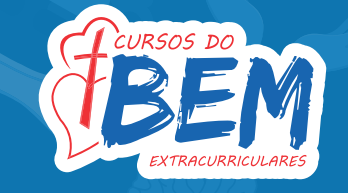

### **2** - O RESPONSÁVEL FINANCEIRO deverá acessar a área restrita.

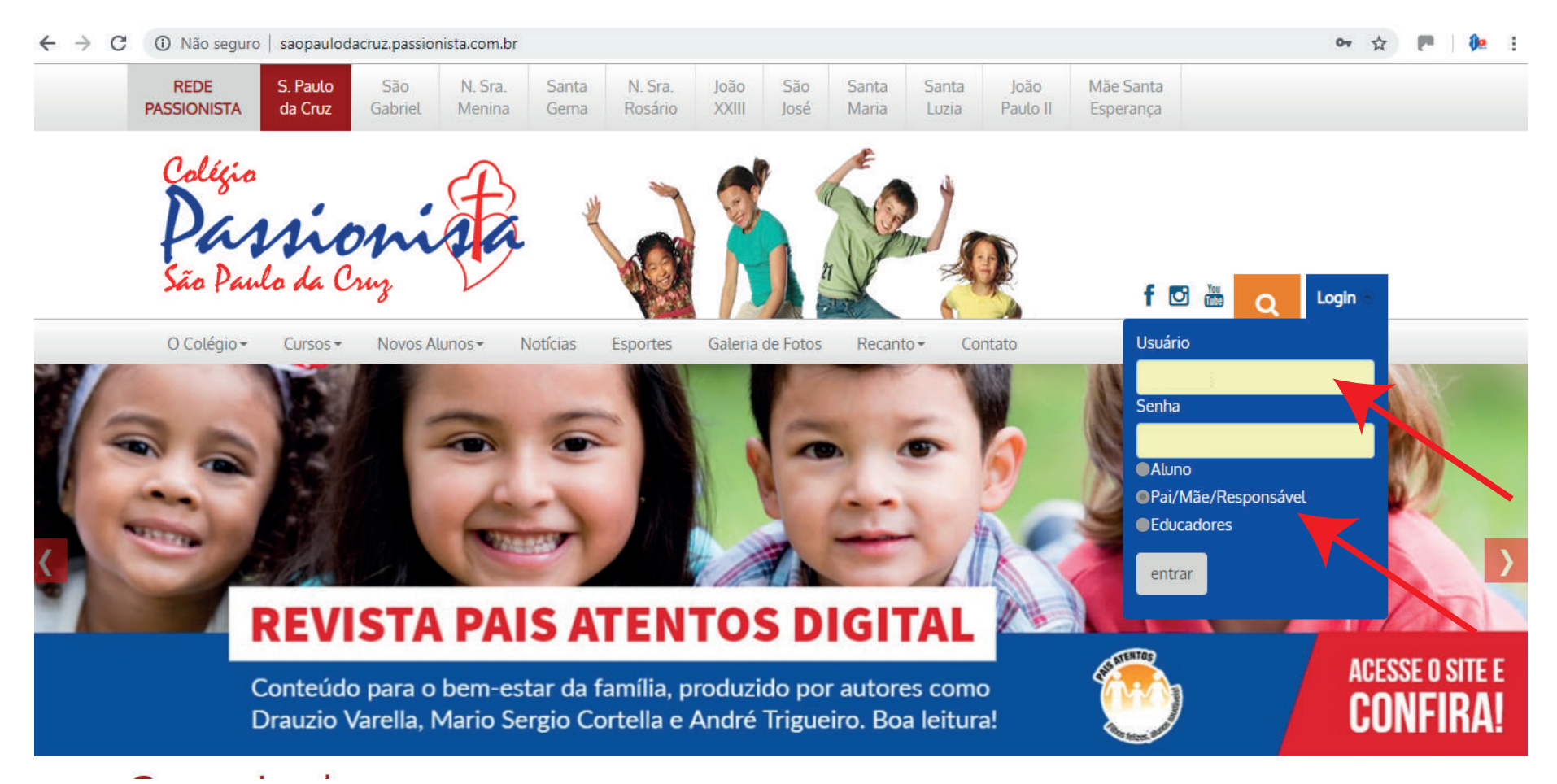

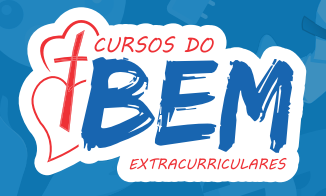

### **3-** Ao entrar na área restrita, procure pelo ícone de CURSOS DO BEM EXTRACURRICU-LARES e clique.

| ← → C ③ saopaulodacruz.passionista.com.br/default.aspx?section= | 33                               |                                       |                               | ☆ :     |
|-----------------------------------------------------------------|----------------------------------|---------------------------------------|-------------------------------|---------|
|                                                                 |                                  |                                       |                               | Login 🕤 |
| O Colégio ▼ Cursos ▼ Notícias Esportes                          | Multimídia★ Ex-alunos★ Re        | canto 🕶 Matrículas 👻 Contato          |                               |         |
| NOME DO RESPONSÁVEL FINANCEIRO                                  | Portal dos Pais e Responsáveis   | acesso NOME DO EDUCANDO               | •                             | sair 🕞  |
| Portal do Colégio                                               |                                  |                                       |                               |         |
| Material de Apoio Boletim Ocorrências Tarefas 2ª Via            | de Boleto Imposto de Renda Bilhe | ete Unico Alterar Senha Bolsa de Estu | udos Questionário do Educando | 0       |
| Quest. Período Integral Pesquisa Comunicados Docum              | entos                            |                                       |                               |         |
|                                                                 |                                  |                                       |                               |         |
| NOME DO RESPONSÁVEL FINANCEIRO                                  | EDUCAND                          | NOME DO EDUCANDO                      | •                             |         |
|                                                                 | EXTRACURE                        | M<br>ICULARES                         |                               |         |
| Material de Apoio Boletim                                       | Cursos do Be                     | em Tarefas                            | 2ª Via de Bole                | to      |
|                                                                 |                                  |                                       |                               |         |
|                                                                 |                                  |                                       |                               |         |

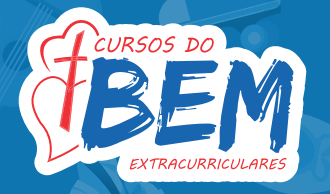

# **4-** Você será direcionado para essa tela. Então, selecione o nome do educando e NÃO **ESQUEÇA DE LER AS INSTRUÇÕES.** Para prosseguir, clique em FECHAR.

| NOME DO RESPONS                                                                                                    | ÁVEL FINANCEIRO                                           |                                                    | EDUCANDO                                            | NOME DO EDUCAND                                               | 0 •                                            |                         |               |
|----------------------------------------------------------------------------------------------------|-----------------------------------------------------------|----------------------------------------------------|-----------------------------------------------------|---------------------------------------------------------------|------------------------------------------------|-------------------------|---------------|
| 1<br>Primeira Etapa                                                                                                    | 2<br>Segunda Etapa                                        | 3<br>Terceira Etapa                                |                                                     |                                                               |                                                |                         | 🗙 Fechar      |
| Bem-Vindo a área de seleção do                                                                                                    | s Cursos do BEM.                                          |                                                    |                                                     |                                                               |                                                |                         |               |
| Selecione abaixo os cursos que o                                                                                                    | deseja participar para 2019                               |                                                    |                                                     |                                                               |                                                |                         | · · ` ` `     |
| Em caso de dúvidas de como se inscrever nos Cursos do BEM, por favor, clique aqui e leia as nossas orientações sobre como proceder.   |                                                           |                                                    |                                                     |                                                               |                                                |                         |               |
| Fique atento às informações e não deixe de imprimir o contrato de Prestação de Serviços, indicado na 3ª Etapa.                        |                                                           |                                                    |                                                     |                                                               |                                                |                         |               |
| A(s) taxa(s) de <b>matricula(s)</b> do(s)<br>site. O não pagamento do mesm                                                            | curso(s) selecionado(s) se<br>no no prazo indicado, pode  | rá(ão) encaminhada(s) p<br>rá implicar em cancelar | oor <b>e-mail</b> pela teso<br>mento da inscrição e | uraria do colégit, en até 3 d<br>e assim abrindo vagas para c | ias úteis após o térm<br>outros participantes. | nino das inscrições dos | s cursos pelo |
| Uma vez finalizado o procedimento de inscrição, o curso do bem selecionado poderá ser excluído até o prazo de término das inscrições. |                                                           |                                                    |                                                     |                                                               |                                                |                         |               |
| Esse contrato deverá ser impres<br>Obs.: Caso o(a) educando(a) adio                                                                   | so e entregue na secretaria<br>cione ou exclua novos curs | a do colégio juntamente<br>os, um novo contrato de | e com o(s) comprova<br>everá ser impresso!          | antes de matrícula(s).                                        |                                                |                         |               |
| Em caso de dúvidas, entre em co                                                                                                    | ontato apenas através do e                                | -mail cursosdobem.sao                              | paulodacruz@passi                                   | onista.com.br.                                                |                                                |                         |               |

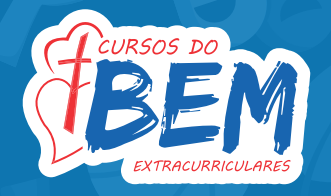

5- Para inscrever o(a) educando(a) nos cursos existem duas maneiras:
 <u>01-</u> Se houver dois ou mais cursos escolhidos, você deverá selecionar todos os desejados, marcando a opção "DESEJO PARTICIPAR?" e ao FINAL da página clique em "Inscrever" (como indicado abaixo). NÃO ESQUEÇA DE LER AS INSTRUÇÕES DE CADA CURSO.

#### Selecione abaixo o(s) curso(s) para o(a) Educando(a):

Capoeira Pré ao 9° ano

Patinação intermediário - Pré ao EM

Desejo participar?

#### Inscrever para esse curso

Dia: Hora: Educador(a): Valor do Curso: Valor da Matricula: Informações do Curso

### **LEMBRE-SE:**

☑ Não selecionado☑ Selecionado

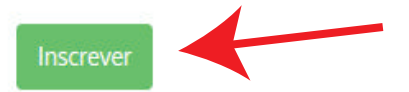

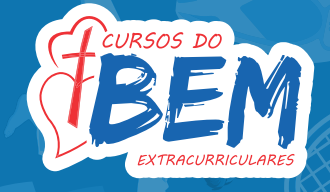

6- Para inscrever o(a) educando(a) nos cursos existem duas maneiras:
 <u>02-</u> Se houver apenas um curso escolhido, você deverá selecioná-lo, marcando a opção
 "DESEJO PARTICIPAR?" e logo após clique em "Inscrever para esse curso" (como indicado abaixo). NÃO ESQUEÇA DE LER AS INSTRUÇÕES DE CADA CURSO.

Selecione abaixo o(s) curso(s) para o(a) Educando(a):

| Capoeira Pré ao 9° ano              |             |
|-------------------------------------|-------------|
| Patinação intermediário - Pré ao EM | LEMBRE-SE:  |
| Desejo participar?                  |             |
| Inscrever para esse curso           | Selecionado |
| Dia:                                |             |
| Hora:                               |             |
| Educador(a):                        |             |
| Valor do Curso:                     |             |
| Valor da Matricula:                 |             |
| Informações do Curso                |             |

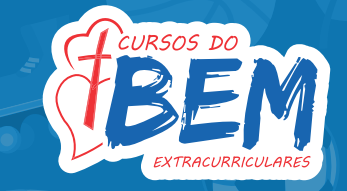

# **7-** Você será direcionado para a Segunda Etapa. Leia as instrução e clique em FECHAR para prosseguir.

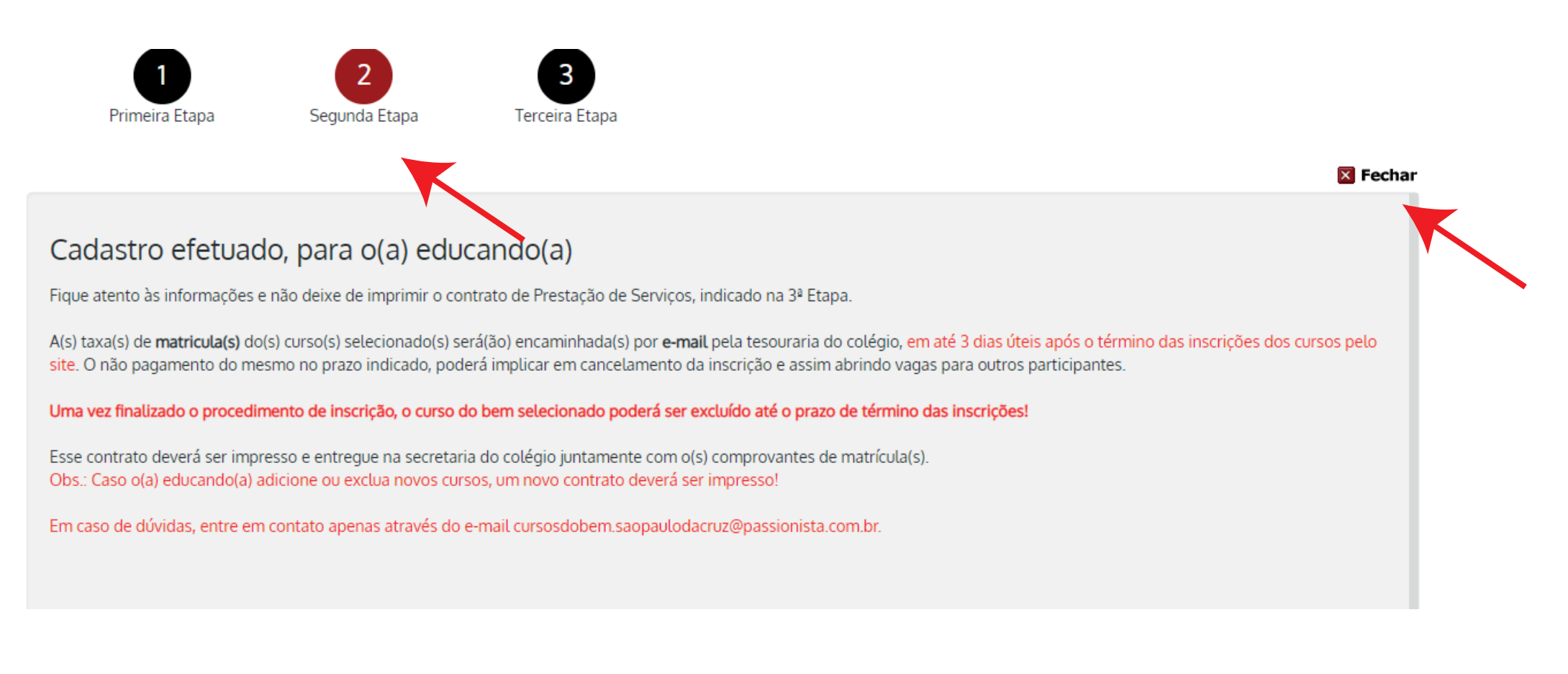

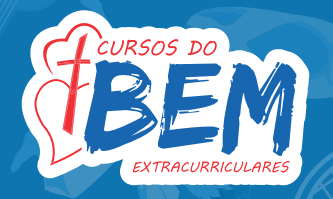

08 - Verifique o(s) curso(s) escolhido(s) e clique em PROSSEGUIR. Caso queira realizar alguma alteração, clique em EXCLUIR e comece o processo novamente. As alterações poderão ser feitas até o dia 13/02, às 17h.

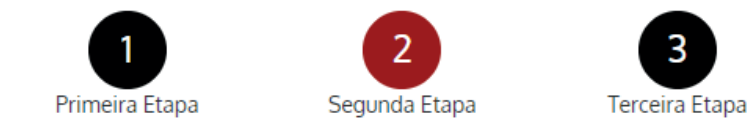

Verifique os cursos selecionados abaixo e caso necessário adicione novos ou exclua os que necessita.

Em caso de dúvidas de como se inscrever nos Cursos do BEM, por favor, clique aqui e leia as nossas orientações sobre como proceder.

Fique atento às informações e não deixe de imprimir o contrato de Prestação de Serviços, indicado na 3ª Etapa.

A(s) taxa(s) de **matricula(s)** do(s) curso(s) selecionado(s) será(ão) encaminhada(s) por **e-mail** pela tesouraria do colégio, em até 3 dias úteis após o término das inscrições dos cursos pelo site. O não pagamento do mesmo no prazo indicado, poderá implicar em cancelamento da inscrição e assim abrindo vagas para outros participantes.

Uma vez finalizado o procedimento de inscrição, o curso do bem selecionado poderá ser excluído até o prazo de término das inscrições!

Esse contrato deverá ser impresso e entregue na secretaria do colégio juntamente com o(s) comprovantes de matrícula(s). Obs.: Caso o(a) educando(a) adicione ou exclua novos cursos, um novo contrato deverá ser impresso!

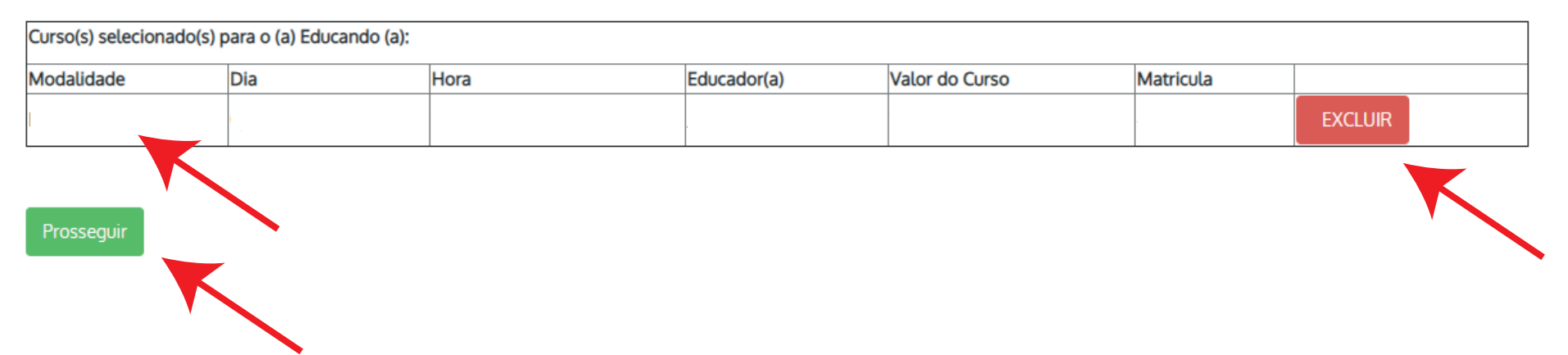

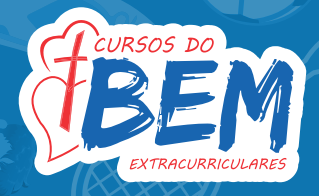

**09 -** Você será direcionado para a terceira e última etapa. Leia as instruções e clique em FECHAR novamente. Confira as informações do contrato e no final da página, clique em IMPRIMIR. Assine, e encaminhe para a Secretaria.

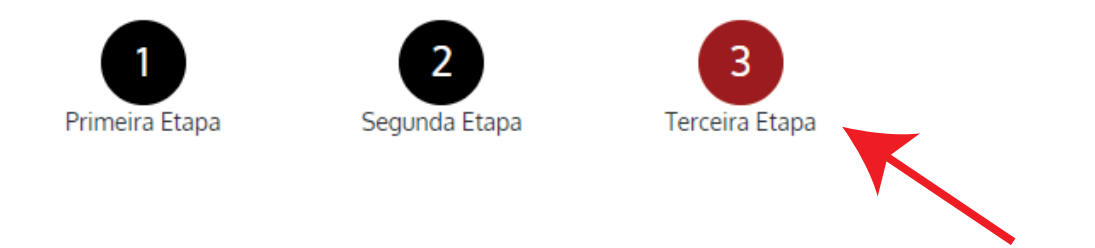

Fique atento às informações e não deixe de imprimir o contrato de Prestação de Serviços, indicado na 3ª Etapa.

A(s) taxa(s) de matricula(s) do(s) curso(s) selecionado(s) será(ão) encaminhada(s) por e-mail pela tesouraria do colégio, em até 3 dias úteis após o término das inscrições dos cursos pelo site. O não pagamento do mesmo no prazo indicado, poderá implicar em cancelamento da inscrição e assim abrindo vagas para outros participantes.

Uma vez finalizado o procedimento de inscrição, o curso do bem selecionado poderá ser excluído até o prazo de término das inscrições!

Esse contrato deverá ser impresso e entregue na secretaria do colégio juntamente com o(s) comprovantes de matrícula(s). Obs.: Caso o(a) educando(a) adicione ou exclua novos cursos, um novo contrato deverá ser impresso!

Em caso de dúvidas, entre em contato apenas através do e-mail cursosdobem.saopaulodacruz@passionista.com.br.

| CURSOS EXTRACURRICULARES                         |     |      |                            |           |  |
|--------------------------------------------------|-----|------|----------------------------|-----------|--|
| Curso(s) selecionado(s) para o (a) Educando (a): |     |      |                            |           |  |
| Modalidade                                       | Dia | Hora | Educador(a) Valor do Curso | Matricula |  |
|                                                  |     | . –  |                            |           |  |
| Dados Pessoais do (a) Educando (a): Nome:        |     |      |                            |           |  |

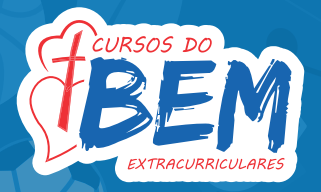

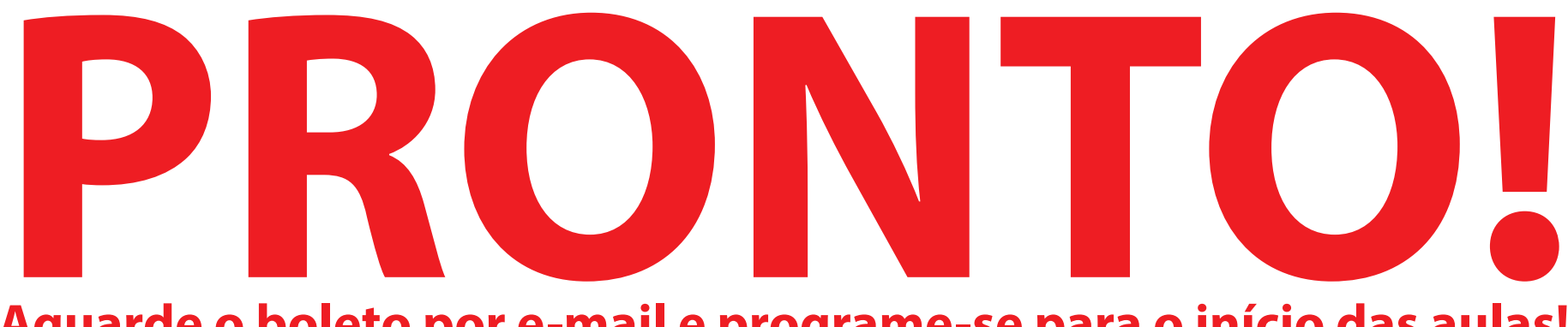

Aguarde o <u>boleto por e-mail</u> e programe-se para o início das aulas!

- Início das aulas dos Cursos do BEM: 25/02

- Início das aulas da Catequese: 1ª etapa: 26/02 2ª etapa: 21/02

- Início das aulas do teatro: 13/02

 Em caso de dúvidas entre em contato apenas através do e-mail : <u>cursosdobem.saopaulodacruz@passionista.com.br</u>
 NÃO TEREMOS SUPORTE TELEFÔNICO

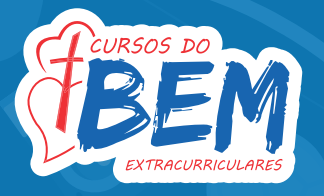

# No caso de 1 ou mais irmãos, basta finalizar o processo de um educando e logo após, troque o nome, como indicado abaixo, para realizar a operação novamente.

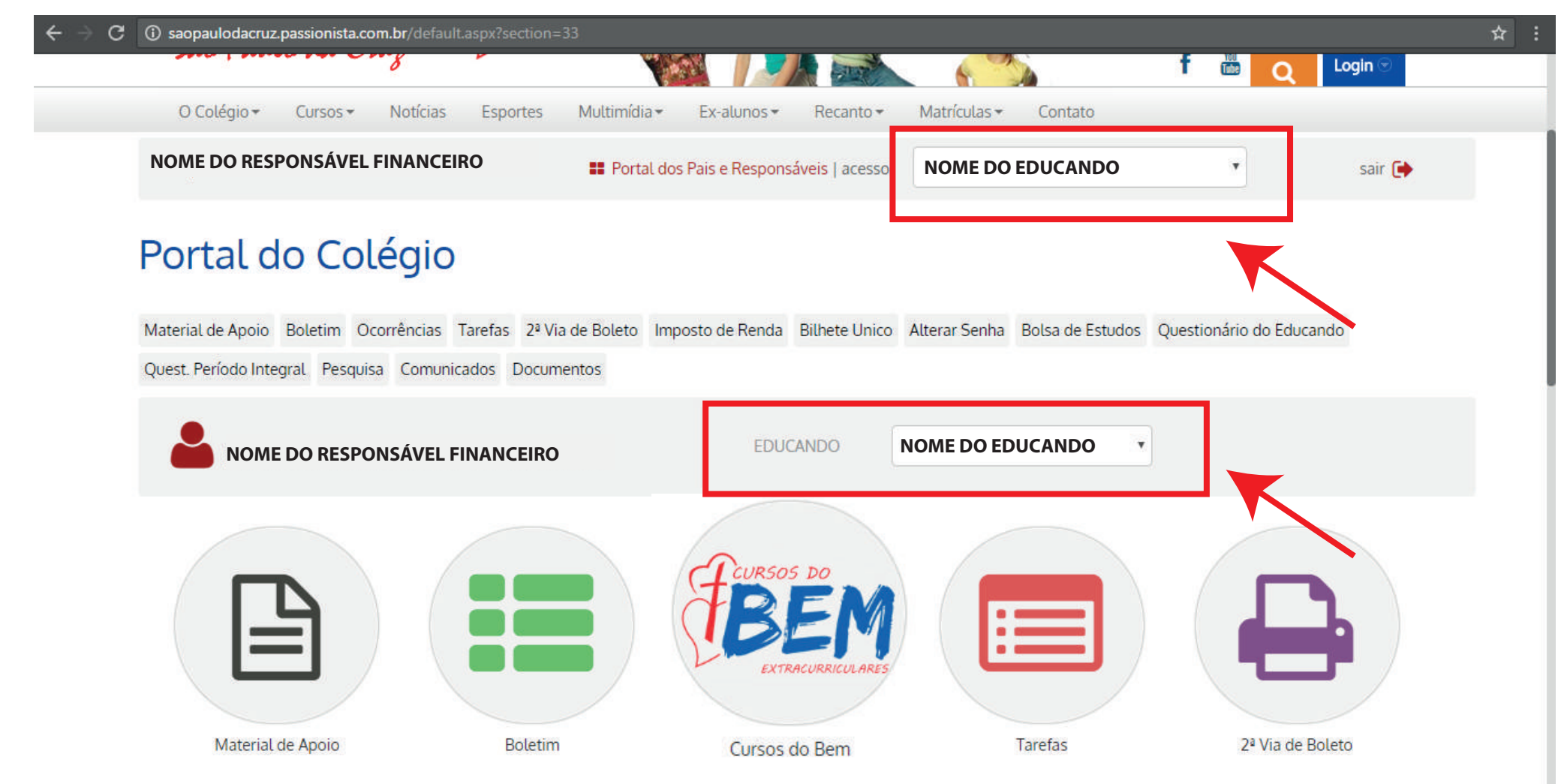